# 「ひな形Bank」古いタイプの重説を削除する方法

## 2012年03月更新:重説4種類のシートを更新しました。 以下は収録されている古いタイプの重説を削除する方法になります。

1 デスクトップ上の「ひな形Bank」ショートカットアイ コンを「右クリック」して「プロパティ」を選択します。

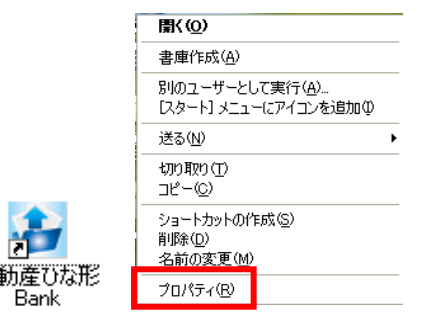

2 Windowsの種類によって選択する画面、項目の名称が異なります。

#### Xp場合は[ショートカット]の

→リンク先を探す(F)をクリックします。

| 不動産ひな形Bankのプロパティ 🛛 💽 🔀                                                                                                    |                                            |  |  |
|----------------------------------------------------------------------------------------------------|--------------------------------------------|--|--|
| 全般 ショートカッ                                                                                                    | ト 互換性                                      |  |  |
| 不動産ひな形Bank                                                                                                    |                                            |  |  |
| 種類                                                                                                    | アプリケーション                                   |  |  |
| 場所:                                                                                                    | 不動産ひな形Bank                                 |  |  |
| リンク先(①):                                                                                                    | Program Files¥不動産ひな形Bank¥HinagataBank.exe* |  |  |
| 9.20元(1): <u>Program Files¥不動定(0)が12Bank#FilmagataBank exc</u> )<br>(作業フォルダ(5): <sup>®</sup> C.¥Program Files¥不動産(0な形Bank¥ <sup>®</sup> )<br>ショートカット なし<br>キー(4):<br>またし、<br>大きさ(1): 通常のウィンドウ<br>スシト(2):<br>リンク先を探す(F) アイコンの変更(2) 詳細設定(1) |                                            |  |  |
|                                                                                                    | OK         キャンセル         適用(A)             |  |  |

## Vista、Windows7の場合は[ショートカット]の

→ファイルの場所を開く(F)をクリックします。

| R 不動産ひな形Bankのプロパティ               |                                            |  |  |
|----------------------------------|--------------------------------------------|--|--|
| 全般 ショート                          | カット 互換性 セキュリティ 詳細 以前のバージョン                 |  |  |
| 不動産ひな形Bank                       |                                            |  |  |
| 種類                               | アプリケーション                                   |  |  |
| 場所:                              | 不動産ひな形Bank                                 |  |  |
| リンク先(工):                         | Program Files¥不動産ひな形Bank¥HinagataBank.exe″ |  |  |
| 作業フォルダー                          | (S): 『C¥Program Files¥不動産ひな形Bank¥"         |  |  |
| ショートカット<br>キー(K):                | なし                                         |  |  |
| 実行時の<br>大きざ( <u>R</u> ):         | 通常のウィンドウ・                                  |  |  |
| י(0)איגאב                        |                                            |  |  |
| ファイルの場所を開く(E) アイコンの変更(C) 詳細設定(D) |                                            |  |  |
|                                  |                                            |  |  |
|                                  |                                            |  |  |
|                                  |                                            |  |  |
|                                  |                                            |  |  |
|                                  | UK ギャンセル 適用(A)                             |  |  |

**3**「ひな形Bank標準テンプレート」を開きます。 ※「ひな形Bank標準テンプレート」が二つありますが 「.exe」ではなくショートカットの方です。

### Windows7の場合

所定の場所に「ひな形Bank標準テンプレート」が 表示されない場合があります。 その場合は別紙Aを参照し次にお進みください。

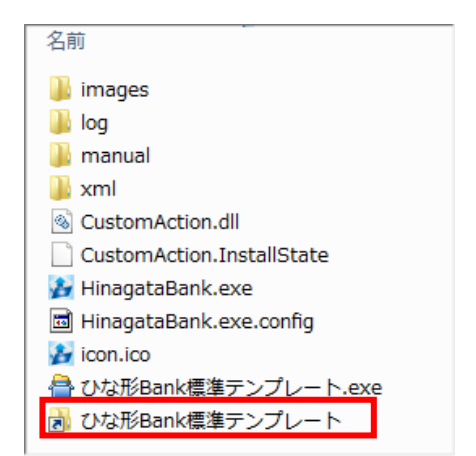

4「data」フォルダを開きます。

5「C\_不動産関連書類」フォルダを開きます。

| 🔒 data 🔒 sample        |  |
|------------------------|--|
| 名前                     |  |
| → A_販売図面               |  |
| ▶ B_チラシ・広告 ▶ C_不動産関連書類 |  |

名前

6「01\_重要事項説明書」フォルダを開きます。

| 名前     | <u>^</u> |  |
|--------|----------|--|
| 01_1   | 重要事項説明書  |  |
| 퉬 02_Ø | 軟介契約書    |  |

7 収録されているファイル一覧が表示されます。
以下のファイルを右クリックし削除すると一覧から
削除することができます。
※下記のファイル以外は削除しないで下さい。
Excelファイル以外は削除する必要はございません。

 ※削除する旧重説のファイル名一覧 ファイル名に2010.10とついているものが対象
 ●C011:重説:区分所有建物の売買(A4版)2010.10
 ●C012:重説:土地建物の売買(A4版)2010.10
 ●C013:重説:建物貸借(A4版)2010.10
 ●C014:重説:土地貸借(A4版)2010.10
 ■C011:重説:区分所有建物の売買(A4版)2010.10
 ■C012:重説:土地建物の売買(A4版)2010.10
 ■C013:重説:建物貸借(A4版)2010.10
 ■C014:重説:土地貸借(A4版)2010.10

#### ファイル名に2010.10とついているものが旧重説

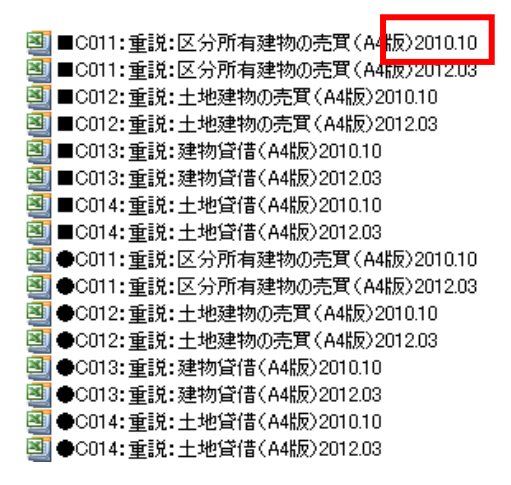

8 上記の手順完了後に「ひな形Bank」を起動し[新規作成]をクリックして 1.カテゴリ[C\_不動産関連書類] 2.タイプ選択[01\_重要事項説明書] 3.ファイル選択より確認できます。

上記の手順について、ご不明な点につきましては、 お気軽に弊社までお問い合わせください。

株式会社ピーシーコネクト(サポート)

TEL: 06-4800-2511 (月~金、10時~18時)

- 1 画面左下の[スタートボタン]をクリックします。 次に[コンピューター]をクリックします。
- ゲーム
   ゲーム
   Microsoft Word 2010
   コンピューター
   コントロールパネル
   デバイスとプリンター
   読えのプログラム
   アペてのプログラム
   アーザーの切り替え、

- **2**「ローカルディスクC:」を開きます。
  - ※「ハードディスクドライブ(C:)」「Windows(C:)]等と表示 される場合もあります。

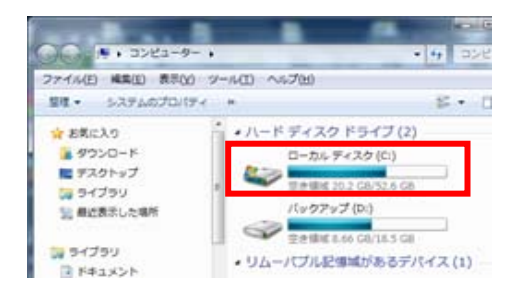

- 左上の[整理]をクリックします。
   [レイアウト]をクリックします。
   [メニューバー]にチェックしてください。
  - ※[メニューバー]にチェックがある場合は チェックを外さないでください。
- **4** メニューバーの「ツール」をクリックします。 「フォルダオプション」をクリックします。

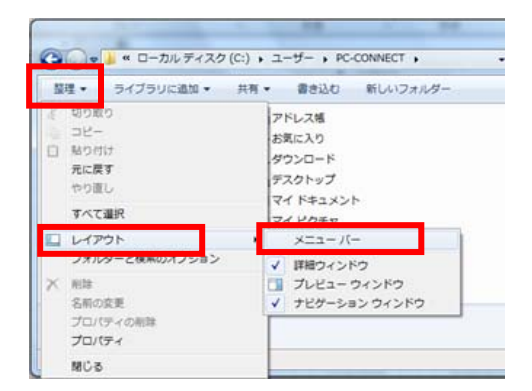

#### [メニューバー]にチェックすることで新たにメニューが追加されます。

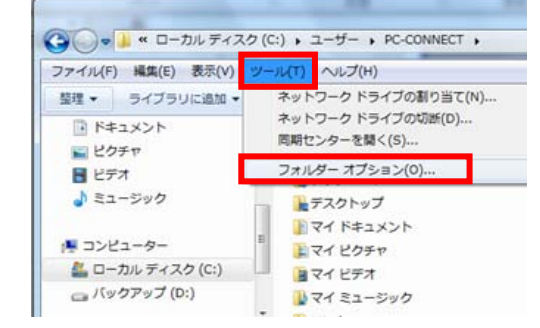

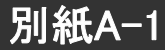

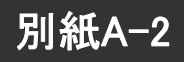

5 [表示]のタブをクリックします。 「隠しファイル、隠しフォルダ、および隠しドライブを 表示する」をチェックし、[OK]をクリックします。

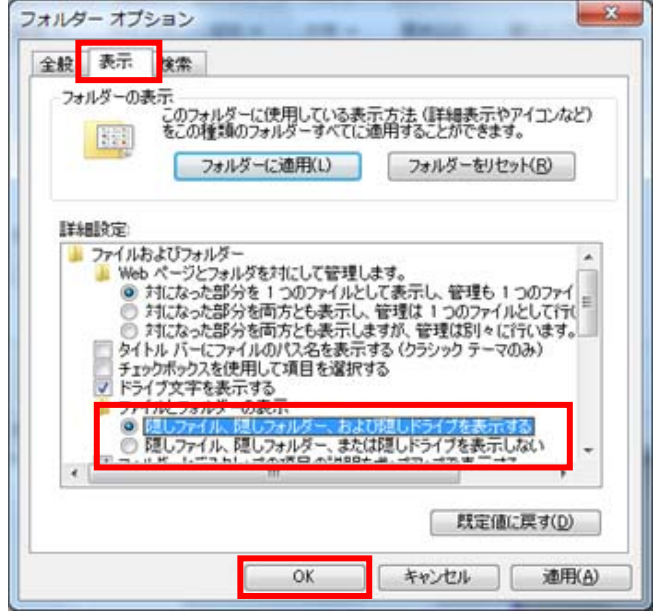

**6**「ProgramData」を開きます。 「ProgramData」を開きます。

| ○ ▼▲ ・ コンピューター ・ ローカル ディスク (C:) ・                                                                                                    |                                    |                  |  |  |  |
|----------------------------------------------------------------------------------------------------|------------------------------------|------------------|--|--|--|
| ファイル(F) 編集(E) 表示(V) ツール(T) ヘルプ(H)                                                                                                    |                                    |                  |  |  |  |
| 整理 ▼ 共有 ▼ 書き込む 互換性ファイル 新しいフォルダー                                                                                                    |                                    |                  |  |  |  |
| ☆ お気に入り                                                                                                    | 名前                                 | 更新日時             |  |  |  |
| 🐌 ダウンロード                                                                                                    | 뤨 46149f14bbd639e2a0f8ec2af8e17e   | 2009/09/10 9:36  |  |  |  |
| 📰 デスクトップ                                                                                                    | 퉬 CanoScan                         | 2007/07/12 11:34 |  |  |  |
| 「風 最近表示した場所                                                                                                    | 뤨 cf8afb2adfb995f211a4fbeaa299351e | 2008/11/11 16:18 |  |  |  |
| All a second second sec |                                    | 2008/02/08 14:44 |  |  |  |
| S = / J = 1                                                                                                    | Program Files                      | 2009/03/19 10:23 |  |  |  |
|                                                                                                    | a riogram rico                     | 2008/02/08 14:44 |  |  |  |
| ■ ドキュメント                                                                                                    | ProgramData                        | 2009/03/11 13:13 |  |  |  |
| ビクチャ                                                                                                    |                                    | 2007/07/05 15:42 |  |  |  |
| 📑 ビデオ                                                                                                    | in reins                           | 2009/07/14 11:37 |  |  |  |
| 👌 ミュージック                                                                                                    | 퉬 Program Files                    | 2011/11/18 15:16 |  |  |  |
|                                                                                                    | 퉬 ProgramData                      | 2011/11/18 12:34 |  |  |  |
|                                                                                                    | 퉲 reins                            | 2007/08/09 12:56 |  |  |  |

7「ひな形Bank標準テンプレート」を開きます。

| ○ < ▲ ・ コンピューター     | ▶ ローカル ディスク (C:) ▶ |                   |
|---------------------|--------------------|-------------------|
| ファイル(F) 編集(E) 表示(V) | ツール(T) ヘルプ(H)      |                   |
| 整理 ▼ 共有 ▼ 書き込む      | 互換性ファイル 新しいフォルダー   |                   |
| ☆ お気に入り             | 名前                 | 更新日時              |
| 🚺 ダウンロード            | DCC                | 9/09/10 9:36      |
| 📃 デスクトップ            | Sun Sun            | 7/07/12 11:34     |
| 🗓 最近表示した場所          | ◎ フトカン形Bank標准テンプレー | - N 3/02/08 14:44 |
|                     | ) 0.0/000mk康津アププレ  | 09/03/19 10:23    |

8 この後は2/2ページのの4に戻って進めてください。